8 DE ABRIL DE 2024

# MOVILIDAD INTERNACIONAL CURSO 2024/25

GUÍA INFORMATIVA DIRIGIDA A ESTUDIANTES SELECCIONADOS

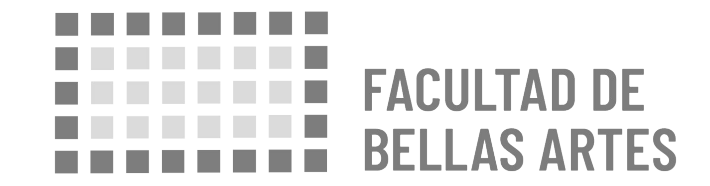

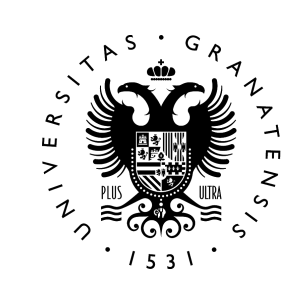

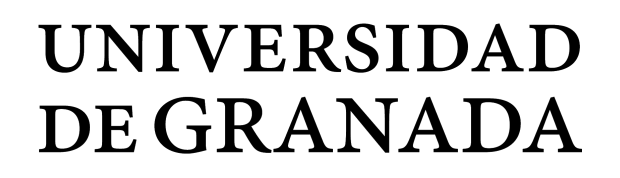

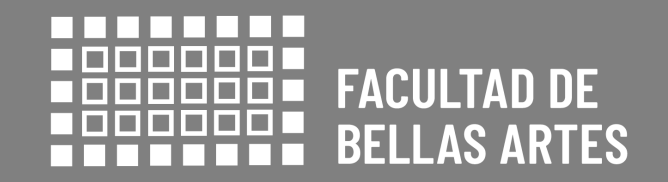

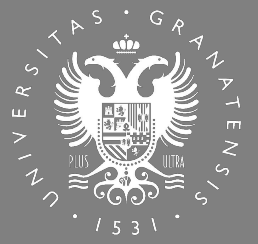

### UNIVERSIDAD DE GRANADA

# ¡ENHORABUENA!

# ÍNDICE

1. NORMATIVA

7. INCIDENCIAS Y OTROS CASOS

2. INFORMACIÓN SOBRE LA ESTRUCTURA

8. INFORMACIÓN DE INTERÉS

**3. ANTES DE LA MOVILIDAD** 

4. DURANTE LA MOVILIDAD

5. DESPUÉS DE LA MOVILIDAD

6. RESUMEN Y PASOS CLAVE

# **1. NORMATIVA**

# **1. NORMATIVA**

Tu Movilidad está regida por:

#### - CONVOCATORIA ERASMUS Y PROGRAMA PROPIO

https://internacional.ugr.es/pages/movilidad/estudiantes/salientes/m ovilidad-grado#\_\_doku\_convocatoria\_de\_movilidad\_internacional\_de\_g rado\_en\_el\_marco\_de\_los\_programas\_erasmus\_erasmus\_erasmus\_di mension\_internacional\_programa\_propio\_de\_movilidad\_internacional\_ y\_swiss-european\_mobility\_programme.\_2022\_2023

#### - **REGLAMENTO DE MOVILIDAD DE ESTUDIANTES**

http://internacional.ugr.es/pages/archivos/informacion/reglamento-d e-movilidad-internacional

| C |  |
|---|--|

# **2. SOBRE LA ESTRUCTURA**

### **ORI BBAA, ORIC Y DESTINO**

### 2. ද SOBRE LA ESTRUCTURA

**ORI BBAA, ORIC y destino** 

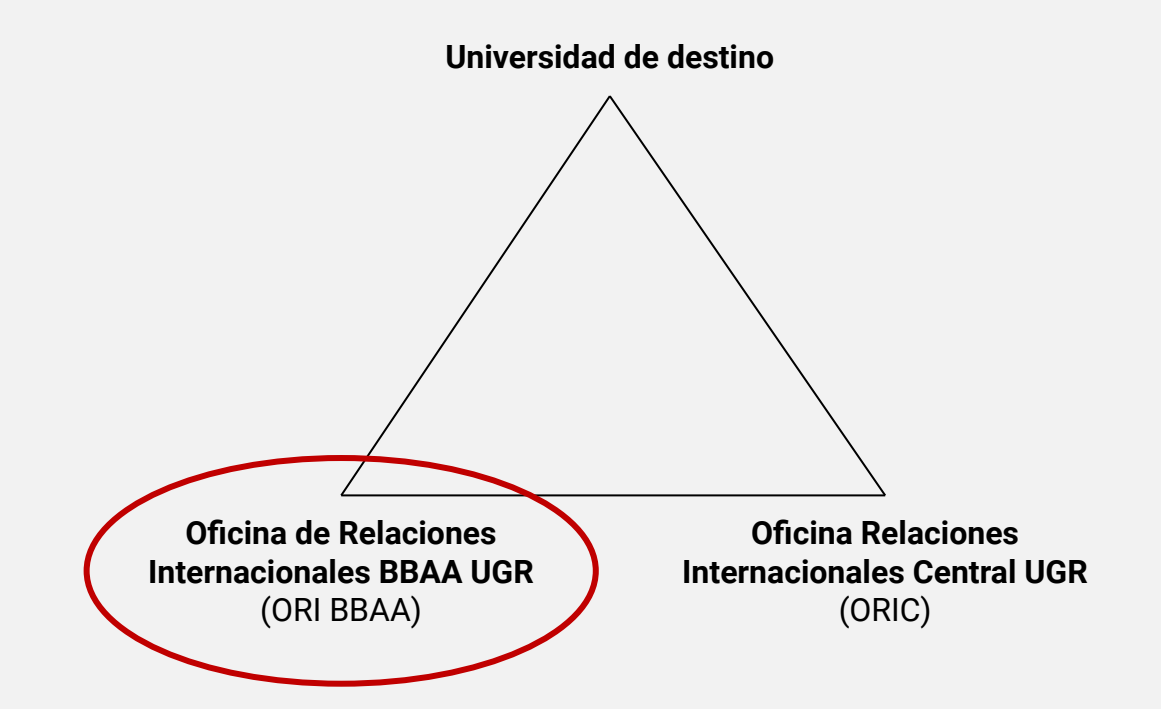

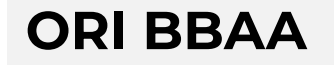

- Gestión de movilidad de estudiantes de la facultad. -

--- Asuntos administrativos. Secretaría de la Facultad.

Asuntos académicos. Vicedecanato de Relaciones Internacionales y oficina de información de Relaciones Internacionales.

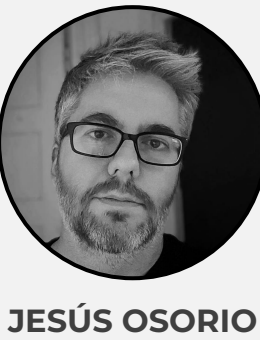

Vicedecano de Relaciones Internacionales Email: jesusosorio@ugr.es

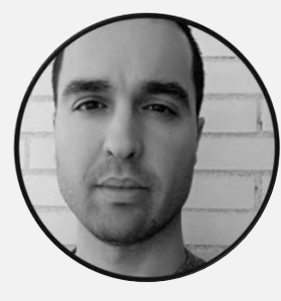

JULIO ROSÚA Administrativo Email: fbbaa@ugr.es

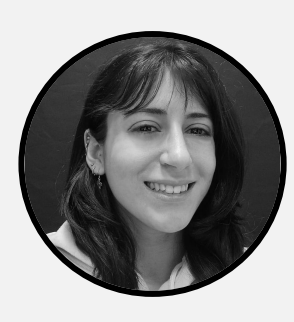

ANA ZAMUDIO Becaria Email: fineartsmobility@ugr.es

Más información en: bellasartes.ugr.es/info

Facultad de Bellas Artes

#### **TUTORES/AS DE BELLAS ARTES**

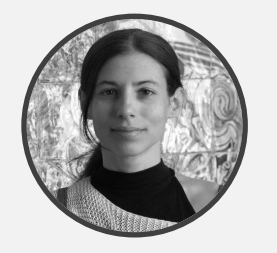

GLORIA LAPEÑA GALLEGO Email: <u>lapena@ugr.es</u> DESTINOS: Italia (Perugia, Génova, Bolonia)

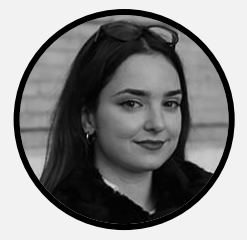

MARÍA R. VALDÉS Email: <u>mvaldes@uqr.es</u> DESTINOS:Japón, Canadá, México, Portugal

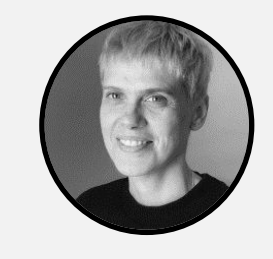

OIHANA CORDERO RODRÍGUEZ Email: <u>oihana@ugr.es</u> **DESTINOS: Alemania, República Checa, Hungría** 

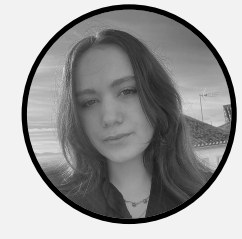

CARMEN RUIZ DE ALMIRÓN Email: <u>carmenralanz@uqr.es</u> **DESTINOS: Nápoles, Países Bajos, Australia** 

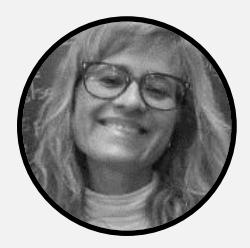

OLGA RODRÍGUEZ POMARES Email: <u>rodrigezpomares@ugr.es</u> DESTINOS: Italia (Carrara, Palermo)

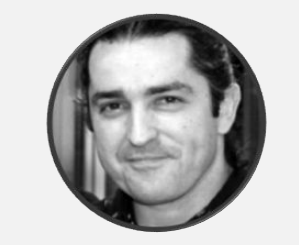

DAVID LÓPEZ RUBIÑO Email: <u>davidlopez@ugr.es</u> **DESTINOS: Polonia, Eslovenia,** Lituania, Letonia

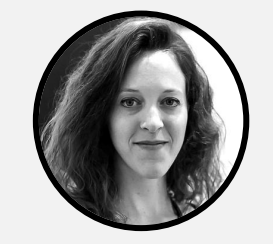

MARÍA DÁVILA Email: <u>mariadavila@ugr.es</u> **DESTINOS: Francia** 

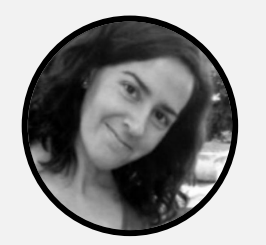

REYES GONZÁLEZ Email: <u>mrgv@ugr.es</u> DESTINOS: Grecia, Croacia, Rumanía

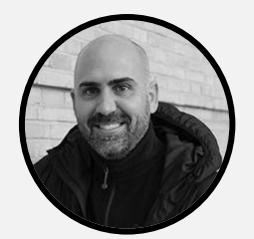

JOSÉ LUIS LOZANO Email: <u>joseluislozano@ugr.es</u> **DESTINOS: Colombia** 

#### TUTORAS DE CONSERVACIÓN Y RESTAURACIÓN

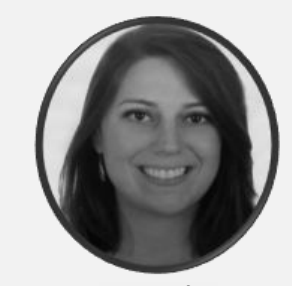

TERESA LÓPEZ Email: <u>tlopez@ugr.es</u>

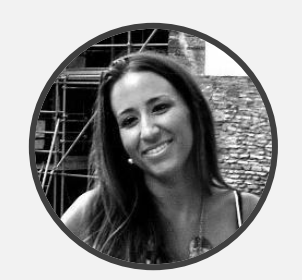

ANA CALERO Email: anacalero@ugr.es

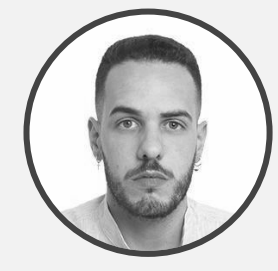

ALBERTO MARTÍNEZ RAMÍREZ Email: <u>albertomr@ugr.es</u>

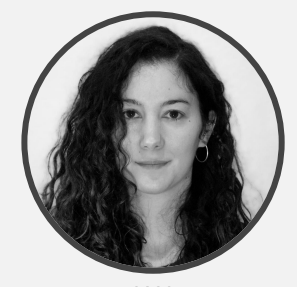

ANA **Email**: anacalero@ugr.es

### A QUIÉN DIRIGIRSE

- Asuntos administrativos:
  - → Secretaría ORI BBAA (<u>fbbaa@uqr.es</u>)
- Acuerdo de estudios:
  - → Tu tutor docente

#### **MUY IMPORTANTE**

- Otras cuestiones académicas:
  - → Vicedecano de Relaciones Internacionales (jesusosorio@ugr.es)
- Otras consultas:
  - → <u>fineartsmobility@ugr.es</u>

- Al contactar, debéis usar siempre vuestra cuenta de correo de la UGR.

\_

-

- En el asunto de vuestro email, indicad siempre:

#### "UGR - Universidad destino (País): asunto"

Por ejemplo: UGR - National Academy of Arts (Bulgaria): solicitud modificación L.A

Facultad de Bellas Artes

### ORI BBAA: TRÁMITES

## 2. 🗞 SOBRE LA ESTRUCTURA

**ORI BBAA: Trámites** 

#### **ERASMUS:**

- Nominación
- Acuerdo de Estudios (formalización y modificación)
- Matrícula
- Reconocimiento de Estudios (a la vuelta)

# 2. ද SOBRE LA ESTRUCTURA

**ORI BBAA: Trámites** 

### **ORI BBAA: TRÁMITES**

#### **PLAN PROPIO:**

- Nominación (Gestiona la ORIC)
- Acuerdo de Estudios (formalización y modificación)
- Matrícula

-

- Reconocimiento de Estudios (a la vuelta)

### **ORIC UGR**

### 2. ද SOBRE LA ESTRUCTURA

ORIC

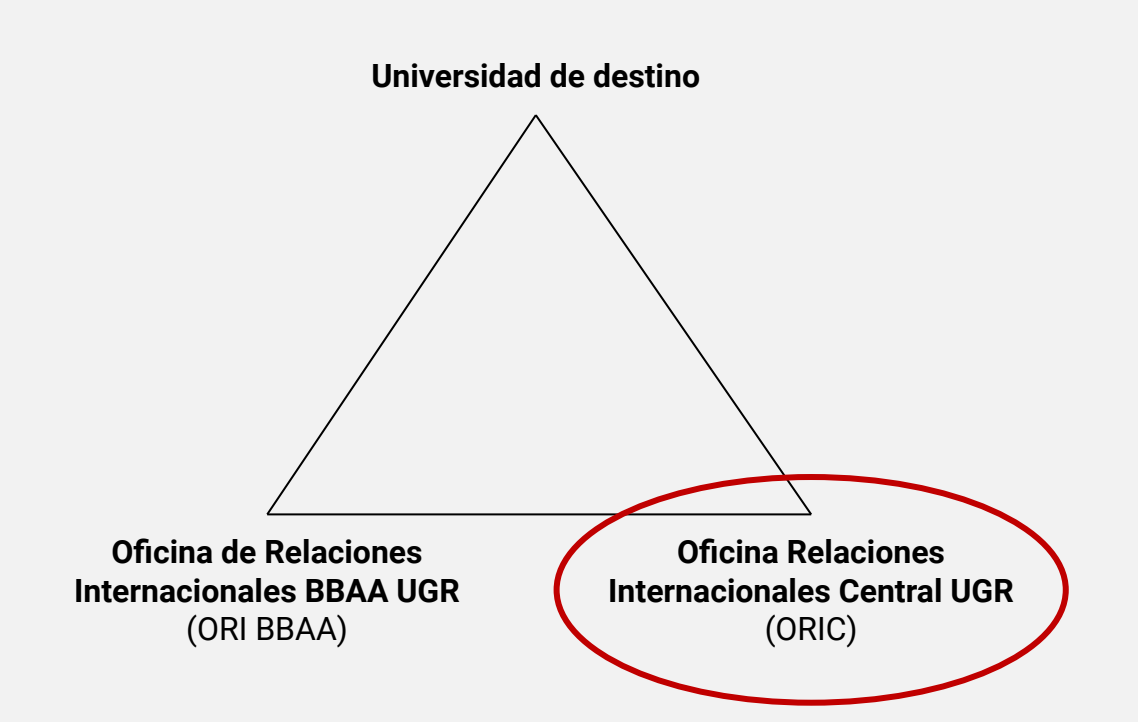

# 2. 🖧 SOBRE LA ESTRUCTURA

**ORIC UGR** 

### **ORIC UGR**

#### OFICINA RELACIONES INTERNACIONALES CENTRAL UGR (ORIC UGR)

#### PARA ERASMUS

- Publicar la convocatoria
- Publicar la resolución
- Gestionar las aceptaciones, renuncias, reubicaciones y ampliaciones
- Gestionar la documentación obligatoria de la Beca Erasmus y de control de Estancia
- Gestión de pagos
- Emisión de Seguro

#### Se encuentra en el Complejo Administrativo Triunfo. Email: intlinfo@ugr.es

Información para seleccionados Erasmus:

http://internacional.ugr.es/pages/movilidad/estudiantes/salientes/movilidad -grado

# 2. 🖧 SOBRE LA ESTRUCTURA

**ORIC UGR** 

### **ORIC UGR**

#### OFICINA CENTRAL RELACIONES INTERNACIONALES UGR (ORIC UGR)

#### PARA PLAN PROPIO

- Publicar la convocatoria
- Publicar la resolución
- Gestionar las aceptaciones, renuncias, reubicaciones y ampliaciones
- Realizar la nominación y gestión necesaria para la admisión en el destino
- Gestión de pagos
- Emisión de Seguro

#### Se encuentra en el Complejo Administrativo Triunfo. Email: intlplacements@ugr.es

Información para seleccionados Plan Propio:

http://internacional.ugr.es/pages/movilidad/estudiantes/salientes/prog\_pro pio

### DESTINO Universidad de destino **2.** $\infty$ SOBRE LA **ESTRUCTURA** Destino Oficina de Relaciones **Oficina Relaciones** Internacionales BBAA UGR **Internacionales Central UGR** (ORI BBAA)

(ORIC)

### DESTINO

#### PARA ERASMUS Y PLAN PROPIO

- Cada UNIVERSIDAD DE DESTINO informa de:
- los trámites a realizar
- los plazos máximos para realizarlos

### 2. k SOBRE LA ESTRUCTURA

Destino

### NOMINACIÓN

#### **PARA ERASMUS**

#### 1. Nominación

- La realiza, mediante email, la ORI DE BBAA a través del correo vtribbaa@ugr.es (Se os pone en copia)

#### 2. Application de DESTINO

- Una vez que DESTINO recibe la nominación y tenga la información para sus estudiantes INCOMING, informará al estudiante de:
  - Los trámites a realizar (que varían en función del DESTINO)
  - Del plazo máximo para realizarlos (DEADLINE).

#### ¡ATENCIÓN A ESTOS PLAZOS! SI NO HAS RECIBIDO INFORMACIÓN DE TU DESTINO, CONTACTA CON DESTINO

Charlas informativas de la ORIC:

- 4 de abril:
  - 9:30h. Presencial. Aula Magna, Fac. Filosofía y Letras.
  - 12h. Presencial. Aula Magna, Fac. Ciencias.
- 5 de abril:
  - 11h. On-line. Envío del enlace unos días antes de la reunión.

#### https://internacional.ugr.es/pages/movilidad/estudiantes/salientes/erasmus

Propuesta de preacuerdo con tu tutor

### **PROPUESTA DE PREACUERDO CON TUTOR**

#### PARA ERASMUS Y PLAN PROPIO

- Consulta quién es tu **tutor docente de movilidad**:

https://bellasartes.ugr.es/pages/estudios/movilidad-nacional-e-inte rnacional

- Revisa la web de destino para recabar información sobre la oferta de estudios en destino.
- Una vez tengas decidido qué quieres cursar, escribe a tu tutor y hazle una propuesta de Preacuerdo Académico:

https://internacional.ugr.es/pages/archivos/impresos/propuestaac uerdotutor

Propuesta preacuerdo con tu tutor

| Datos Personales                                                                                                    |                                                                                                    |                                                                 |                                        |                                     |                                                                                                    |                               |
|----------------------------------------------------------------------------------------------------|----------------------------------------------------------------------------------------------------|-----------------------------------------------------------------|----------------------------------------|-------------------------------------|----------------------------------------------------------------------------------------------------|-------------------------------|
| 1 <sup>er</sup> Apellido                                                                                                    |                                                                                                    | 29                                                              | Apellid                                | jo l                                |                                                                                                    |                               |
| Nombre                                                                                                    |                                                                                                    | D                                                               | NI / NIF                               |                                     |                                                                                                    |                               |
| Grado en la UGR                                                                                                    |                                                                                                    | C                                                               | orreo el                               | ectrón                              | ico                                                                                                    |                               |
| Datos movilidad                                                                                                    |                                                                                                    |                                                                 |                                        |                                     |                                                                                                    |                               |
| Programa<br>Universidad de destino                                                                                                    | ERASMUS +/Program                                                                                                    | a Propio (                                                      | subraya                                | ir) (                               | Otro: Curso 2022 /202                                                                                                    | 3                             |
| Código univer. destino                                                                                                    |                                                                                                    | P                                                               | aís 📗                                  |                                     |                                                                                                    |                               |
| Periodo de estudios                                                                                                    | Curso completo 🔲                                                                                                    | 1er cu                                                          | atrimest                               | tre 🔲                               | 2º cuatrimestre 🔲                                                                                                    |                               |
| Responsable Académic                                                                                                    | 0                                                                                                    |                                                                 |                                        |                                     |                                                                                                    |                               |
| Tutor Docente                                                                                                    |                                                                                                    |                                                                 |                                        |                                     |                                                                                                    |                               |
| Email Tutor Docente                                                                                                    |                                                                                                    |                                                                 |                                        |                                     |                                                                                                    |                               |
| Estudios a recor                                                                                                    | nocer en la Universidad de (                                                                                                    | Granada                                                         |                                        | E                                   | studios a realizar en la Universidad o                                                                                                | le destino                    |
| Nombre de la Asig                                                                                                    | natura/ curso o módulo                                                                                                    | Cré                                                             | litos                                  | Name                                | of Subject / Course / Module at the                                                                                                   | Crédito                       |
|                                                                                                    |                                                                                                    | ECTS                                                            | FO/FB/<br>OPT*                         | Name                                | receiving institution                                                                                                    | ECTS of<br>credito<br>locales |
| _                                                                                                    |                                                                                                    |                                                                 |                                        |                                     |                                                                                                    |                               |
|                                                                                                    |                                                                                                    |                                                                 |                                        |                                     |                                                                                                    |                               |
|                                                                                                    |                                                                                                    |                                                                 |                                        |                                     |                                                                                                    |                               |
|                                                                                                    |                                                                                                    |                                                                 |                                        | 8000                                |                                                                                                    | 8                             |
|                                                                                                    |                                                                                                    |                                                                 | -                                      | 2003                                |                                                                                                    | 8 5                           |
|                                                                                                    |                                                                                                    |                                                                 |                                        |                                     |                                                                                                    | 100                           |
|                                                                                                    |                                                                                                    |                                                                 |                                        |                                     |                                                                                                    | 2000                          |
|                                                                                                    |                                                                                                    |                                                                 |                                        |                                     |                                                                                                    | 1                             |
|                                                                                                    |                                                                                                    |                                                                 | 2.                                     | 8000                                |                                                                                                    | 8.10                          |
|                                                                                                    |                                                                                                    |                                                                 |                                        | 200                                 |                                                                                                    | 200                           |
|                                                                                                    |                                                                                                    |                                                                 |                                        |                                     |                                                                                                    |                               |
|                                                                                                    |                                                                                                    |                                                                 |                                        |                                     |                                                                                                    | 1000                          |
|                                                                                                    |                                                                                                    |                                                                 |                                        |                                     |                                                                                                    | 100                           |
|                                                                                                    |                                                                                                    |                                                                 |                                        |                                     |                                                                                                    | 8 20                          |
|                                                                                                    |                                                                                                    |                                                                 | то                                     | TAL CR                              | EDITOS                                                                                                    |                               |
| TOTAL CRÉDITOS                                                                                                    | a) FB (Formación Básica) OPT (C                                                                                                    | Optatividad)                                                    |                                        |                                     |                                                                                                    |                               |
| TOTAL CRÉDITOS<br>*FO (Formación Obligatoria                                                                                                    |                                                                                                    |                                                                 |                                        | cción de                            | datos                                                                                                    |                               |
| TOTAL CRÉDITOS<br>*FO (Formación Obligatoria<br>Responsable 11010/FE                                                                                                    | Informaci<br>RSIDAD DE GRANADA                                                                                                    | ión básica s                                                    | bre prote                              |                                     |                                                                                                    |                               |
| TOTAL CREDITOS "FO (Formación Obligatoria Responsable UNIVES Finalidad Gestiór                                                                                                    | Informaci<br>RSIDAD DE GRANADA<br>n de su declaración responsable e                                                                                                    | ión básica se                                                   | obre prote                             | programa                            | is de movilidad internacional de la UGR                                                                                               |                               |
| TOTAL CREDITOS<br>*FO (Formación Obligatoria<br>Responsable UNIVES<br>Finalidad Gestiór<br>Legitimación cart.o.1                                                                                                    | Informaci<br>RSIDAD DE GRANADA<br>n de su declaración responsable<br>. e) RGPD: Cumplimiento de una<br>eshla del tratamiento.                                                                                                    | ión básica se<br>como partici<br>misión reali                   | obre prote<br>pante en p<br>zada en in | programa<br>sterés pú               | es de movilidad internacional de la UGR<br>blico o en el ejercicio de poderes públicos                                                | conferidos a                  |
| TOTAL CREDITOS "FO (Formación Obligatoria Responsable UNIVES Finaldad Gestión Legitimación Art. 6.1 respon Destinatarios No se p                                                                                                    | Informaci<br>RSIDAD DE GRANADA<br>n de su declaración responsable<br>.e) RGPD: Cumplimiento de una<br>sable del tratamiento.<br>zervé la cesión de los datos                                                                         | ión básica se<br>como partici<br>misión reali                   | pbre prote<br>pante en p<br>zada en in | programa<br>iterés pú               | is de movilidad internacional de la UGR<br>blico o en el ejercicio de poderes públicos                                                | conferidos a                  |
| TOTAL CREDITOS           *FO (Formación Obligatoria           Responsable         UNIVEF           Finaldad         Gestión           Legitimación         Art. 61           Destinatarios         No ser           Derechos         La pers           se explicitation         se explicitation | Informaci<br>RSIDAD DE GRANADA<br>n de su declaración responsable -<br>.e) R&PD: Cumplimiento de una<br>sable del tratamiento.<br>zervel la cesión de los datos<br>sona interesada tiene derecho a<br>ca en la información adicional | ión básica se<br>como partici<br>misión reali<br>solicitar el a | pante en p<br>zada en in               | orograma<br>iterés pú<br>ctificació | es de movilidad internacional de la UGR<br>blico o en el ejercicio de poderes públicos<br>n, supresión, oposición y limitación de sus | conferidos a<br>datos, como   |

https://internacional.ugr.es/pages/archivos/impresos/propuestaacuerdotutor IMPORTANTE: Incluid vuestro teléfono y el teléfono de otra persona para posibles emergencias

Facultad de Bellas Artes

Propuesta preacuerdo con tu tutor

### **PROPUESTA DE PREACUERDO CON TUTOR**

#### PARA ERASMUS Y PLAN PROPIO

#### ¿Qué asignaturas te puedes llevar?

- 60 créditos máximo/curso completo (la mitad si la estancia es de 1 semestre):
- **ERASMUS Curso completo**: mínimo 42 créditos/ máximo 60 créditos.
- **ERASMUS Medio curso**: mínimo 21 créditos/ máximo 30 créditos.
- PLAN PROPIO curso completo: Máximo 60 créditos.
- PLAN PROPIO Medio curso: Máximo 30 créditos.

### **PROPUESTA DE PREACUERDO CON TUTOR**

Por regla general, no se exige rendimiento académico mínimo.

# 3.① ANTES DE LA MOVILIDAD

Propuesta preacuerdo con tu tutor

#### PARA ERASMUS

- Sí se exigen los siguientes mínimos para los alumnos Erasmus beneficiarios de la ayuda especial de la Junta de Andalucía:
- 3 meses: mínimo 6 créditos superados.
- 1 semestre: mínimo 9 créditos superados.
- Curso completo: mínimo 18 créditos superados.

| Estudios a reconocer en la Universidad de Granada |          |                | Estudios a realizar en la Universidad de destino |                           |                                                                   |  |                                           |  |
|---------------------------------------------------|----------|----------------|--------------------------------------------------|---------------------------|-------------------------------------------------------------------|--|-------------------------------------------|--|
| Nombre de la Asignatura/ curso o módulo           | Créditos |                |                                                  |                           | Name of Subject / Course / Module at the<br>receiving institution |  | Créditos<br>ECTS o<br>créditos<br>locales |  |
|                                                   | ECTS     | FO/FB/<br>OPT* |                                                  |                           |                                                                   |  |                                           |  |
| BOLSA DE CRÉDITOS DE OPTATIVIDAD                  | 42       | OPT            | SCULTURA                                         |                           | 12                                                                |  |                                           |  |
|                                                   |          |                | TECNICHE DEL                                     | MARMO E DELLE PIETRE DURE | 8                                                                 |  |                                           |  |
|                                                   |          |                | ANATOMIA A                                       | RTISTICA                  | 8                                                                 |  |                                           |  |
|                                                   |          |                | TECNICHE DI F                                    | ONDERIA                   | 8                                                                 |  |                                           |  |
|                                                   |          |                | ESTETICA                                         |                           | 6                                                                 |  |                                           |  |
|                                                   |          |                |                                                  |                           |                                                                   |  |                                           |  |

|                                  | ECTS | FO/FB/<br>OPT* | Name of Subject / Course / Module at the<br>receiving institution | ECTS o<br>créditos<br>locales |
|----------------------------------|------|----------------|-------------------------------------------------------------------|-------------------------------|
| BOLSA DE CRÉDITOS DE OPTATIVIDAD | 33   | OPT            | TALLER DE CERÁMICA                                                | 4'25                          |
|                                  |      |                | ESTAMPA I                                                         | 5'70                          |
|                                  |      |                | ESTAMPA II                                                        | 5'70                          |
|                                  |      |                | SERIGRAFÍA                                                        | 4'25                          |
|                                  |      |                | FORMACIÓN CINEMATOGRÁFICA APLICADA                                | 4'25                          |
|                                  |      |                | ARTE URBANO                                                       | 4'25                          |
|                                  |      |                | DISEÑO EDITORIAL                                                  | 4'25                          |
|                                  |      |                |                                                                   |                               |
|                                  |      |                |                                                                   |                               |
|                                  |      |                |                                                                   |                               |
|                                  |      |                |                                                                   |                               |
|                                  |      |                |                                                                   |                               |
|                                  |      |                |                                                                   |                               |
|                                  |      |                |                                                                   |                               |
|                                  |      |                |                                                                   |                               |
|                                  |      |                |                                                                   |                               |
|                                  |      |                |                                                                   |                               |
|                                  |      |                |                                                                   |                               |
|                                  |      |                |                                                                   |                               |
|                                  |      |                |                                                                   |                               |
| TOTAL CRÉDITOS                   | 33   | TO             | TAL CRÉDITOS 3                                                    | 2'65                          |

| Estudios a reconocer en la Universidad de Granada |                                                     |                                                                                                    |                                                                                                    |
|---------------------------------------------------|-----------------------------------------------------|----------------------------------------------------------------------------------------------------|----------------------------------------------------------------------------------------------------|
| Crée                                              | ditos                                               |                                                                                                    | Créditos                                                                                                    |
| ECTS                                              | FO/FB/<br>OPT*                                      | Name of Subject / Course / Module a receiving institution                                                                                                    | at the ECTS o<br>créditos<br>locales                                                                                                    |
| 6                                                 | FO                                                  | PITTURA 3                                                                                                    | 10                                                                                                    |
| 6                                                 | FO                                                  | DISEGNO                                                                                                    | 6                                                                                                    |
| 30                                                | OPT                                                 | TECNICHE DELL'INCISIONE CALCOGRAFICA 1<br>TECNICHE PLASTICHE CONTEMPORANEE                                                                                                    | 6                                                                                                    |
|                                                   |                                                     | DESIGN (ALTRE SCUOLE)                                                                                                    | 6                                                                                                    |
|                                                   |                                                     | ITALIANO A2                                                                                                    | 4                                                                                                    |
|                                                   |                                                     | INGLESE B2                                                                                                    | 4                                                                                                    |
|                                                   | Granada<br>Crée<br>ECTS<br>6<br>6<br>30<br>30<br>30 | Créditos         Créditos         FO/FB/<br>OPT*         6       FO         6       FO         30       OPT         30       OPT         4       OPT         5       OPT         6       FO         6       FO         6       FO         6       OPT         6       OPT         6       OPT         7       OPT         8       OPT | Estudios a realizar en la Universita         Créditos       Name of Subject / Course / Module a receiving institution         6       FO/FB/<br>OPT*       PITTURA 3         6       FO       PITTURA 3         6       FO       DISEGNO         30       OPT       TECNICHE DELL'INCISIONE CALCOGRAFICA 1         1       TECNICHE PLASTICHE CONTEMPORANEE         1       DESIGN (ALTRE SCUOLE)         1       ITALIANO A2         1       INGLESE B2 |

| Nombro de la Asimatum/ sumo o médulo    |      |                |                                                                   | Créditos                |  |
|-----------------------------------------|------|----------------|-------------------------------------------------------------------|-------------------------|--|
| Nombre de la Asignatura/ curso o modulo | Cree | unos           | Name of Subject / Course / Module at the                          | Creditos                |  |
|                                         | ECTS | FO/FB/<br>OPT* | receiving institution                                             | ECTS of crédito locales |  |
| ROYECTOS DE DIBUJO                      | 6    | FO             | DESSIN/HORS CHAMP                                                 | 5                       |  |
|                                         |      |                | DESSIN D'INTENTION                                                | 5                       |  |
| SOLSA DE CRÉDITOS DE OPTATIVIDAD        | 49   | OPT            | INTRODUCTION À LA PROGRAMMATION<br>MULTIMEDIA                     | 5                       |  |
|                                         |      |                | INITIATION AU DESIGN GRAPHIQUE                                    | 5                       |  |
|                                         |      |                | VESTIAIRE ARTISTIQUE                                              | 5                       |  |
|                                         |      |                | PEINTURE, CORPS, IMAGE                                            | 5                       |  |
|                                         |      |                | INTRODUCTION À L'HISTOIRE DE L'ART DES ANNÈES<br>1960 À NOS JOURS | 5                       |  |
|                                         |      |                | L'INSTALATION, LE TEMPS ET L'ESPACE DE<br>L'OEUVRE                | 5                       |  |
|                                         |      |                | CINÉMA ET ART CONTEMPORAIN                                        | 5                       |  |
|                                         |      |                | DES LUMIÈRES À L'ART VIDÉO                                        | 5                       |  |
|                                         |      |                | L'ART ET LE POUVOIR PANORAMA HISTORIQUE                           | 5                       |  |
|                                         |      |                |                                                                   |                         |  |
|                                         |      |                |                                                                   |                         |  |
|                                         |      |                |                                                                   |                         |  |
|                                         |      |                |                                                                   |                         |  |

### **PROPUESTA DE PREACUERDO CON TUTOR**

### IMPORTANTE

 Vuestro acuerdo debe ser negociado siempre, y con tiempo, con vuestro tutor. Necesitáis siempre su visto bueno para cualquier decisión sobre qué cursar en destino.

# 3. ANTES DE LA MOVILIDAD

### FORMALIZACIÓN DEL ACUERDO EN SEDE LEARNING AGREEMENT (LA)

#### PARA PLAN PROPIO Y ERASMUS

# 3. ANTES DE LA MOVILIDAD

Formalización del acuerdo en Sede

- Cuando tengas el Visto Bueno del tutor sobre tu propuesta de acuerdo de estudios, debes formalizar tu acuerdo a través del Procedimiento telemático para la Formalización del acuerdo de estudios en Sede Electrónica.
- https://sede.ugr.es/procs/Movilidad-Internacional-Formalizacion-delacuerdo-de-estudios/

Formalización del acuerdo en Sede

### FORMALIZACIÓN DEL ACUERDO EN SEDE LEARNING AGREEMENT (LA)

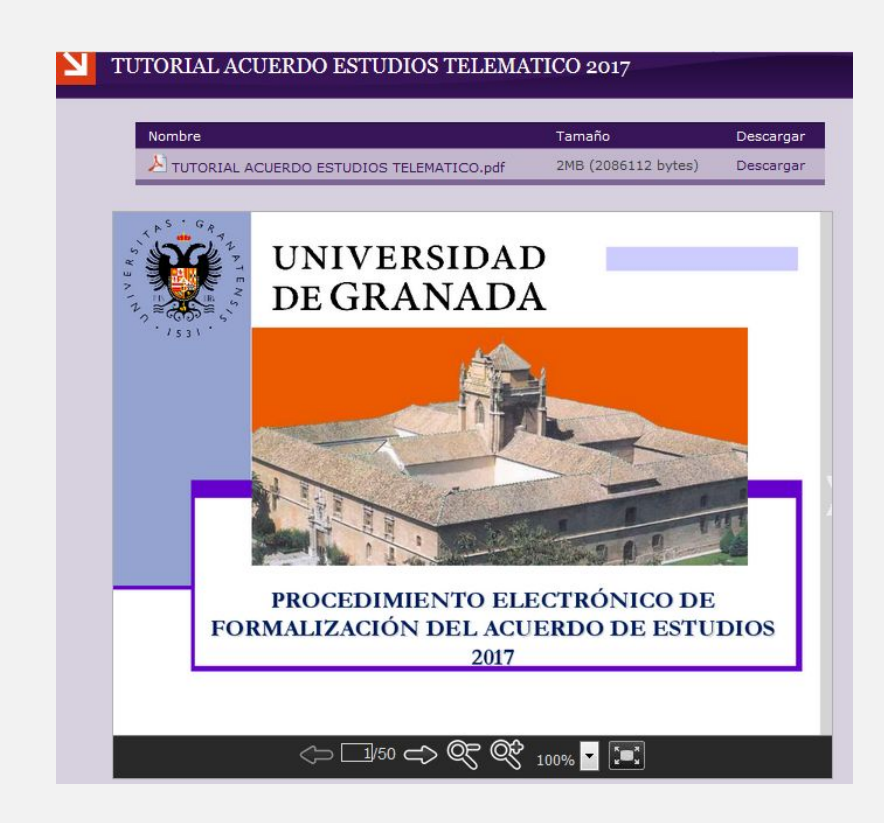

**Existe un manual para este procedimiento, puedes consultarlo en** https://internacional.ugr.es/pages/archivos/impresos/tutorialacuerdoestu diostelematico1/!

Facultad de Bellas Artes

Formalización del acuerdo en Sede

### FORMALIZACIÓN DEL ACUERDO EN SEDE LEARNING AGREEMENT (LA)

#### ¿Qué hacer en Sede?

1. Subir el PDF del preacuerdo con el tutor escaneado (con su firma, la tuya y fecha).

#### **IMPORTANTE:**

 El preacuerdo con el tutor es un documento interno de la UGR y nunca lo tiene que firmar destino. No es tu acuerdo académico, es un documento que negocias con el tutor, previo al acuerdo académico.

Formalización del acuerdo en Sede

### FORMALIZACIÓN DEL ACUERDO EN SEDE LEARNING AGREEMENT (LA)

#### ¿Qué hacer en Sede?

2. Incluir la relación de asignaturas a cursar en destino y a reconocer en Granada.

#### **IMPORTANTE:**

- Seleccionar correctamente el cuatrimestre en el que se imparte la asignatura (1 = 1º, 2= 2º, A = Anual. Si no estás seguro es mejor que indiques A o 2).
- Indicar el código de la asignatura
- Escribir el nombre de la asignatura de destino tal y como te la van a reconocer y el número exacto de créditos

Formalización del acuerdo en Sede

| Universidad Destino      | Universidad Granada |          |                                    |       |          |  |
|--------------------------|---------------------|----------|------------------------------------|-------|----------|--|
| Asignaturas Destino*     | ECTS Créd.          | Cuatrim. | Asignaturas Origen*                | Créd. | Cuatrim. |  |
| Bloque 1 (62758)         |                     |          |                                    |       |          |  |
| Painting III             | 20                  | Anual 🔻  | 998P00600 Bolsa Créditos Optativos | 60    | Anual 🔻  |  |
| Esculpture III           | 20                  | Anual 🔻  |                                    |       |          |  |
| Painting Composition II  | 20                  | Anual 🔻  |                                    |       |          |  |
|                          |                     |          |                                    |       |          |  |
| Créditos Destino (Total) | 60.0                |          | Créditos UGR (Total)               | 60.0  |          |  |

Formalización del acuerdo en Sede

Universidad Destino Universidad Granada Asignaturas Destino\* ECTS Créd. Cuatrim. Asignaturas Origen\* Créd. Cuatrim. Bloque 1 (63589) PROGETTAZIONE GRAFICA Anual 🔻 998P00600 Bolsa Créditos Optativos 60 Anual 🔻 Anual ¥ TECNOLOGIA DEI NOUVI MATERIALI Anual V DESIGN 2 12 Anual 🔻 12 DESIGN 3 Anual 🔻 TECNICHE DI MODELLAZIONE DIGITALE - COMPUTER 3D Anual V TECNICHE GRAFICHE SPECIALI Anual V 6 WEB DESIGN Anual 🔻 PACKAGING 6 60.0 60.0 Créditos UGR (Total) Créditos Destino (Total)

Formalización del acuerdo en Sede

| Asignaturas Destino*     | ECTS Créd. Cua | atrim. | Asignaturas Origen*                                           | Créd. | Cuatrim. |
|--------------------------|----------------|--------|---------------------------------------------------------------|-------|----------|
| Bloque 1 (103279)        |                |        |                                                               |       |          |
| Drawing Studio 6         | 16 10          | ° C. 🗸 | 2601131 ESTRATEGIAS DEL DIBUJO (de GRADO BELLAS ARTES)-ECTS 6 | 6     | 1º C. 🗸  |
|                          |                |        | 2601132 IDEA Y CONCEPTO I (de GRADO BELLAS ARTES)-ECTS 6      | 6     | 1º C. 🗸  |
| Bloque 2 (103280)        |                |        |                                                               |       |          |
| Painting Studio I 6      | 16 10          | • C. 🗸 | 2601136 IDEA Y CONCEPTO II (de GRADO BELLAS ARTES)-ECTS 6     | 6     | 2° C. 🗸  |
| Bloque 3 (103281)        |                |        |                                                               |       |          |
| Animation Studio 2       | 6 10           | ° C, 🛩 | 998P00420 Bolsa Créditos Optativos                            | 42    | 10 C. 💙  |
| Computer Graphics 2      | 3 10           | • C, 🛩 |                                                               |       |          |
| Intermedia Studio 2      | 14 10          | ° C, 🛩 |                                                               |       |          |
| Computer Modelling 2     | 3 10           | ° C, 🛩 |                                                               |       |          |
| Documentary Photography  | 3 10           | • C, 💙 |                                                               |       |          |
| Créditos Destino (Total) | 61.0           |        | Créditos UGR (Total)                                          | 60.0  | 1        |
Formalización del acuerdo en Sede

#### **OJO: NO CREAR BLOQUES INNECESARIOS**

|       | Asignaturas Destino*                                | ECTS Créd. | Cuatrim. | Asignaturas Origen*                | Créd. | Cuatrim. |
|-------|-----------------------------------------------------|------------|----------|------------------------------------|-------|----------|
| Blog  | ue 1 (80769)                                        |            |          |                                    |       |          |
|       | MUSEOLOGIA E RESTAURO DEI BENI STORICO-ARTISTICI    | 8          | 2° C. ▼  | 998P01080 Bolsa Créditos Optativos | 8     | 2° C. ▼  |
|       | SOCIOLOGIA DEL PATRIMONIO CULTURALE                 | 7          | 2º C. 🔻  | 998P00070 Bolsa Créditos Optativos | 7     | 2º C. 🔻  |
| Bloqu | ue 2 (80770)                                        |            |          |                                    |       |          |
|       | DISEGNO E RILIEVO                                   | 8          | 2° C. 🔻  | 998P02080 Bolsa Créditos Optativos | 8     | 2° C. ♥  |
|       | LABORATORIO DI TELERILEVAMENTO PER I BENI CULTURALI | 7          | 2° C. ♥  | 998P03070 Bolsa Créditos Optativos | 7     | 2° C. ♥  |
|       | Créditos Destino (Total)                            | 30.0       |          | Créditos UGR (Total)               | 30.0  |          |

## FORMALIZACIÓN DEL ACUERDO EN SEDE LEARNING AGREEMENT (LA)

# 3. ANTES DE LA MOVILIDAD

Formalización del acuerdo en Sede

#### ¿Qué hacer en Sede?

3. Incluir datos del **Coordinador de Movilidad de Destino** (asegúrate de que son los datos del responsable académico de movilidad, consulta a tu tutor).

Formalización del acuerdo en Sede

| UNIVERSIDAD<br>DE GRANADA                         | UGR  sede                                         | <u>्</u> | m<br>2 |
|---------------------------------------------------|---------------------------------------------------|----------|--------|
| <ul> <li>Email Tutor Docente*</li> </ul>          | davidlopez@ugr.es                                 |          |        |
| Universidad de Destino                            |                                                   |          |        |
| Nombre                                            | UNIVERSITATEA DE ARTA SI DESIGN CLUJ-NAPOCA       |          |        |
| Erasmus Code                                      | RO CLUJNAP06                                      |          |        |
| • País                                            | RUMANÍA                                           |          |        |
| <ul> <li>ISO Country Code</li> </ul>              | RO                                                |          |        |
| Centro*                                           | PIATA UNIRII NR. 31, 400098, CLUJ-NAPOCA, ROMANIA |          |        |
| Departamento                                      |                                                   |          |        |
| <ul> <li>Dirección Destino*</li> </ul>            | Plaza Gertrudis Gomez de Avell, Avellaneda n 38   |          |        |
| <ul> <li>Coordinador Destino*</li> </ul>          | DOINA IENEI                                       |          |        |
| <ul> <li>Email Coordinador Destino*</li> </ul>    | RELATIONS@UAD.RO                                  |          |        |
| <ul> <li>Teléfono Coordinador Destino*</li> </ul> | +43600769937                                      |          |        |
| <ul> <li>Lengua requerida</li> </ul>              | ENGLISH                                           |          |        |
| <ul> <li>Nivel Lingüístico requerido</li> </ul>   | B1                                                |          |        |
| Responsable de Destino                            |                                                   |          |        |
| <ul> <li>Nombre Responsable Destino*</li> </ul>   | Doina IENEI                                       |          |        |
| • Función Responsable Destino*                    | Coordinadora                                      |          |        |
| <ul> <li>Teléfono Responsable Destino*</li> </ul> | +43600769937                                      |          |        |

## FORMALIZACIÓN DEL ACUERDO EN SEDE LEARNING AGREEMENT (LA)

# 3. ANTES DE LA MOVILIDAD

Formalización del acuerdo en Sede Una vez termines, Sede generará un documento que incluirá tu firma. **OJO: No enviar este documento a destino,** aún debe ser:

- Validado por tu tutor
- Validado por el Vicedecano de la FBBAA UGR (incluyendo su firma)

Formalización del acuerdo en Sede

## FORMALIZACIÓN DEL ACUERDO EN SEDE LEARNING AGREEMENT (LA)

- 4. Cuando sea firmado por el Vicedecano, te llegará una notificación a tu correo de la UGR. Descarga ese documento firmado y envíalo a tu responsable de destino para que te lo firme.
- Envía este acuerdo (con firma tripartita) a fbbaa@ugr.es o súbelo tú mismo a Sede electrónica: https://sede.ugr.es/sede\_mi\_sede\_portada.html

#### **MUY IMPORTANTE:**

- El responsable en destino no está obligado a usar la plataforma ni a subir el acuerdo firmado.
- El acuerdo no es válido hasta que no posee firma tripartita.
- El procedimiento finaliza cuando se sube al sistema un acuerdo académico firmado por todas las partes.

Resumen del procedimiento telemático

## **RESUMEN DEL PROCEDIMIENTO**

#### Formalización del acuerdo de estudios (LA) EN SEDE

- 1. Solicitud y firma del Acuerdo por el ESTUDIANTE, adjuntando en PDF el preacuerdo firmado por el Tutor.
- 2. Visto bueno del TUTOR.
- 3. Firma del RESPONSABLE ACADÉMICO Origen.
- 4. Firma del RESPONSABLE ACADÉMICO Destino (debes enviarlo tú al Coordinador de Destino).
- 5. Subida a Sede del Acuerdo Académico firmado por: alumno, Origen y Destino: https://sede.ugr.es/sede\_mi\_sede\_portada.html
- 6. Cierre del procedimiento por la ORI.

Resumen del procedimiento Telemático

## **RESUMEN DEL PROCEDIMIENTO**

#### ACLARACIONES

- Recibirás notificaciones del sistema HERMES mientras no esté finalizado el procedimiento.
- No se puede realizar una modificación si no se ha cerrado el procedimiento de formalización de acuerdo de estudios.
- Si durante el proceso surgen problemas técnicos, contacta con eadmin@ugr.es
- En caso de que el problema persista contacta con la ORI de Bellas Artes o con el Vicerrectorado.

Fechas límite

## **FECHAS LÍMITES**

#### Para tener consensuado el preacuerdo con el tutor:

- Hasta el 3 de JULIO de 2024 (ojo, puede que haya algún destino que lo exija antes de esta fecha o cuyas fechas sean posteriores, en cuyos casos es imprescindible informar a los tutores de ello).

#### Para tener subido el acuerdo (LA) a Sede:

- Hasta el 10 de JULIO de 2024 (ojo, puede que haya algún destino que lo exija antes de esta fecha).

#### **IMPORTANTE:**

El respeto y atención a estas fechas es vuestra responsabilidad. No se tramitarán acuerdos más allá de estas fechas límite.

Inscripción en Consulado

## **INSCRIPCIÓN EN CONSULADOS**

Es **IMPRESCINDIBLE registrarse en la Embajada** o Consulado de España del país del destino:

- https://www.visatur.maec.es/Viajeros/

#### OFICINAS CONSULARES DE ESPAÑA EN EL EXTRANJERO

- Embajadas y Consulados de España en el extranjero: http://www.exteriores.gob.es/Portal/es/ServiciosAlCiudadano/Pag inas/EmbajadasConsulados.aspx
- Recomendaciones del Ministerio de Asuntos Exteriores y Cooperación

https://internacional.ugr.es/pages/perfiles/estudiantes/recomend acioneserasmus

### **CERTIFICADO DE LLEGADA**

#### PARA ERASMUS:

## 4.∛ DURANTE LA MOVILIDAD

Certificado de Llegada

- Es preciso que completéis el procedimiento telemático en Sede "Movilidad internacional: Erasmus OUT – Documentación" para que se genere el certificado de llegada que necesitáis que os firmen en destino, al llegar.
- A este procedimiento se puede acceder CON o SIN Certificado digital (con los mismos datos de tu Acceso Identificado).

Certificado de Llegada

## **CERTIFICADO DE LLEGADA**

Impreso CERTIFICADO DE LLEGADA para ERASMUS:

 http://internacional.ugr.es/pages/archivos/impresos/certificadodelle gadaerasmusout

#### Impreso CERTIFICADO DE LLEGADA para PROGRAMA PROPIO:

 http://internacional.ugr.es/pages/archivos/impresos/certificadodelle gadaout

Una vez lo firme la ORI de destino, todos los estudiantes han de enviar el certificado de llegada por E-Administración:

https://sede.ugr.es/sede/catalogo-de-procedimientos/movilidad-interna cional-entrega-certificado-llegada.html

#### FECHA LÍMITE PARA EL ENVÍO DEL CERTIFICADO DE LLEGADA:

Máximo a los diez días desde la llegada (OJO CON LA FECHA DE LLEGADA).

El estudiante puede comprobar en todo momento en la sede electrónica de la UGR (sección **Mis Procedimientos**) que ha entregado correctamente su certificado de llegada:

https://sede.ugr.es/sede/mis-procedimientos/index.html

Modificación del acuerdo

## MODIFICACIÓN DEL ACUERDO (LA)

#### **ERASMUS Y PLAN PROPIO**

Las modificaciones son situaciones extraordinarias.

Por regla general, se permite una sola modificación por semestre, o dos por curso completo.

Para hacer cualquier modificación debéis informar siempre en primer lugar a vuestro tutor, después al coordinador de destino.

Enlace al Procedimiento telemático de Modificación Formalización del acuerdo de estudios https://sede.ugr.es/procs/Movilidad-internacional-Modificacion-acuerdo-d e-estudios/

#### Manual modificación:

https://internacional.ugr.es/pages/movilidad/estudiantes/salientes/erasm us/21\_22/tramites/modificacion-del-acuerdo-de-estudios

Modificación del acuerdo

## **MODIFICACIÓN DEL ACUERDO (LA)**

#### **PASOS A SEGUIR:**

1. Contacta con tu tutor y negocia la modificación de tu acuerdo. Debes hacer un nuevo preacuerdo que incluya todas las asignaturas que finalmente vas a cursar en destino.

2. Inicia el procedimiento de modificación del acuerdo de Estudios (LA) en Sede Electrónica. Debes:

- Subir el nuevo preacuerdo con el tutor.
- "Borrar" las asignaturas que no vas a cursar y "añadir" las que sí vas a cursar.

Modificación del acuerdo

| Asignaturas Destino*                                          | ECTS Créd. Cuatrim. | Asignaturas Origen*                                        | Créd. Cuatrim. |
|---------------------------------------------------------------|---------------------|------------------------------------------------------------|----------------|
| Bloque Borradas (130635)                                      |                     |                                                            |                |
| Illuminations profanes - ECTS. 5                              | 2º C. 🗸             |                                                            |                |
| Anthropologie du dessin - ECTS. 5                             | · 2º C. ✔           |                                                            |                |
| Bloque 2 (130636)                                             |                     |                                                            |                |
| Dessin d' intention                                           | 5 1° C. 🗸           | 2601141 PROYECTOS DE DIBUJO (de GRADO BELLAS ARTES)-ECTS 6 | 6 1º C. 🗸      |
| Dessin hors champ                                             | 5 1º C 🗸            |                                                            |                |
| Bloque 3 (130637)                                             |                     |                                                            |                |
| L'instalations: le temps et l'espace de l'oeuvre              | 5 2º C. 🗸           | 998P00490 Bolsa Créditos Optativos                         | 49 Anus 🗸      |
| vestiaire artistique                                          | 5 1º C 🗸            |                                                            |                |
| Peinture, corps, image                                        | 5 1º C. 🗸           |                                                            |                |
| Cinéma et art contemporain                                    | 5 2º C 🗸            |                                                            |                |
| Initiation au design graphique                                | 5 1º C 🗸            |                                                            |                |
| L' art et le pouvoir, panorama historique                     | 5 2º C 🗸            |                                                            |                |
| Introduction à l'histoire de l'art des anées 1960 a nos jours | 5 2º C 🗸            |                                                            |                |
| Introduction a la programmation multimedia                    | 5 1º C 🗸            |                                                            |                |
| Des lumières à l'art vidéo                                    | 5 2º C 🗸            |                                                            |                |
| Créditos Destino (Total)                                      | 55.0                | Créditos UGR (Total)                                       | 55.0           |

Modificación del acuerdo

## MODIFICACIÓN DEL ACUERDO (LA)

Con esto, Sede genera una **modificación de tu Acuerdo de Estudios** (During the Mobility) firmada por ti, pero OJO, aún está en proceso:

- Debe ser validada por tu tutor
- Debe ser firmada por el Vicedecano de BBAA Origen

3. **Cuando esté firmado por el Vicedecano** BBAA UGR, debes **descargarlo** de Sede y **enviárselo a tu Coordinador de Destino** para que firme tu modificación del LA.

4. Cuando lo tengas firmado por Destino, **debes subirlo a Sede (o enviarlo** a <u>fbbaa@ugr.es</u> para que lo subamos).

El procedimiento finaliza cuando se sube a la plataforma un ejemplar firmado por todas las partes.

Modificación del acuerdo

## MODIFICACIÓN DEL ACUERDO

FECHA LÍMITE PARA HACER MODIFICIONES DEL ACUERDO DE ESTUDIOS:

- **1 mes desde vuestra incorporación a la institución** de destino (indicada en el certificado de llegada).
- Para curso completo existente un nuevo plazo de 1 mes desde que empiece el segundo semestre (comienzo de clases).

#### NO SE FIRMARÁN MODIFICACIONES PASADO ESE LÍMITE TEMPORAL

#### NI MODIFICACIONES QUE NO HAYAN TENIDO EL VISTO BUENO PREVIO DEL TUTOR.

## **MODIFICACIÓN DEL ACUERDO**

# 4.彩 DURANTE LA MOVILIDAD

Modificación del acuerdo

#### ¿CÓMO EVITAR TENER QUE HACER MODIFICACIONES?

 Cuanta más información recabéis ahora sobre el plan de estudios de destino, conozcáis sus asignaturas, horarios, etc., y estéis más en contacto con vuestro tutor, más posibilidades tendréis de llevaros un acuerdo de estudios que no precise cambios.

Certificado de fin de estancia

## **CERTIFICADO DE FIN DE ESTANCIA**

Al finalizar la estancia, asegúrate de que la ORI de tu Universidad de destino te firma el **certificado final de estancia** (quédate con el original).

Impreso para ERASMUS:

http://internacional.ugr.es/pages/archivos/impresos/certificadofinaldeest anciaerasmusout

#### Impreso para PROGRAMA PROPIO:

http://internacional.ugr.es/pages/archivos/impresos/certificadofinaldeest anciaout

Certificado de fin de estancia

## **CERTIFICADO DE FIN DE ESTANCIA**

A tu vuelta has de entregar el Certificado fin de estancia escaneado en formato pdf a través de Sede Electrónica o bien el original en la Oficina central de RR II (Triunfo)

Enlace a sede ERASMUS:

https://sede.ugr.es/sede/catalogo-de-procedimientos/entrega-de-docume ntacion-de-fin-de-estancia-erasmus.html

Enlace a sede PLAN PROPIO:

https://sede.ugr.es/procs/Movilidad-internacional-Entrega-de-documentac ion-de-fin-de-estancia-NO-ERASMUS/

#### **FECHA LÍMITE**

**A los diez días del regreso** y en todo caso antes del 30 de septiembre 2025.

#### IMPORTANTE

La fecha de los certificados de llegada y final de estancia debe coincidir con el total de meses de duración que establece la plaza que has disfrutado

Facultad de Bellas Artes

Reconocimiento

## RECONOCIMIENTO

 Al finalizar tu movilidad, tu universidad de destino debe preparar tu certificado de calificaciones (TRANSCRIPT OF RECORDS – TOR-), pídeselo.

Una vez que lo tengas, debes seguir los siguientes pasos para que se inicie de forma automática tu **Reconocimiento Académico** (no se hace reconocimiento semestralmente, sino al final de tu movilidad):

1. Debes acceder a SEDE electrónica a través del siguiente enlace: <u>https://sede.ugr.es/procs/Movilidad-internacional-Entrega-del-certificado-academico-Transcript-of-Records/</u>

- 2. Una vez hayas accedido, debes anexar lo siguiente:
- El certificado Transcript of Records en PDF.

• En el caso de que el Transcript of Records se haya descargado de una plataforma propia de la universidad de destino, es necesario adjuntar a este procedimiento un documento donde se describa el acceso a la misma con indicación expresa de la URL de acceso.

• Si lo hubieras recibido por correo electrónico, adjuntar dicho correo electrónico como un documento PDF.

• Si lo has recibido en formato papel, deberás adjuntarlo como PDF y presentar el original en la Secretaría de la Facultad de Bellas Artes para su autenticación (copia auténtica)

## RECONOCIMIENTO Y CONVERSIÓN DE CALIFICACIONES

# 5. DESPUÉS DE LA MOVILIDAD

Reconocimiento y conversión de calificaciones

#### ASIGNATURAS:

- Se tendrá en cuenta la **tabla de equivalencia de calificaciones**:

https://internacional.ugr.es/pages/conversion-calificaciones/tablaco nversioncalificaciones

- Se hará **Media** Ponderada en caso de ser necesario.

Reconocimiento y conversión de calificaciones

## RECONOCIMIENTO Y CONVERSIÓN DE CALIFICACIONES

#### ¿CUÁNDO SE RECONOCEN MATRÍCULAS DE HONOR?

Cuando hayáis obtenido la **máxima calificación** posible en el país de destino, según lo indicado en la Tabla de Conversión de Calificaciones aprobada por el Vicerrectorado de Internacionalización de la Universidad de Granada (columna "Opción a M.H." 10).

Cuando hayáis obtenido una **calificación inferior a la máxima, pero que permite el acceso a la Matrícula de Honor** según indica la mencionada Tabla de Conversión de Calificaciones (columna "Sobresaliente" rango 9-9,99). En este caso, es requisito imprescindible que aportéis un informe del Coordinador/a de Movilidad de la Universidad de Destino, según modelo normalizado por la Facultad de Bellas Artes.

- Enlace a normativa:

https://bellasartes.ugr.es/estudiantes/movilidad#title7

Reconocimiento y conversión de calificaciones

| ų.    | UNIVERSIDAD<br>DE GRANADA                                         |
|-------|-------------------------------------------------------------------|
| (141) | Facultad de Bellas Artes<br>Oficies de Relaciones Internacionales |

| PROFESSOR:        |   |          |     |
|-------------------|---|----------|-----|
| UNIVERSITY:       |   | COUNTRY: |     |
| DEPARTMENT:       |   |          |     |
| ADDRESS:          |   |          |     |
| TELEPHONE NUMBER: | 1 | E-MAIL:  | A12 |

#### REPORT TO RECOGNIZE MAXIMUM INTERNATIONAL ACADEMIC QUALIFICATION IN UGR

| The student        |                                                      | from the Faculty of Fine Arts of                                      |
|--------------------|------------------------------------------------------|-----------------------------------------------------------------------|
| the University of  | Granada, Spain, moved to this<br>as recipient of the | university during the academic year<br>programme, has coursed in this |
| center the subject |                                                      | of the studies of                                                     |
|                    |                                                      | of character and                                                      |

of duration \_\_\_\_\_\_ taught by me, period during which after having submitted and passed the corresponding subject tests, I REPORT THAT:

- He /She has reached the highest level of knowledge of the subject taught by me, even studying further autonomously, showing a high capacity to relate these knowledges transversely with other knowledges.
- He /She has shown the maximum ease for the acquisition and development of all skills and abilities, resulting from implementation of the knowledge thereby acquired, that he/she has faced.
- He /She has shown a great interest in the subject, great constancy in individual and collective work, and he /she has generated and favored highly positive attitudes among their partners.

All of which could be contrasted by objective evidences internationally comparable, which, in any case, in my judgment he /she would obtain an evaluation and rating equivalent to the maximum possible academic recognition. And as evidence thereof, I hereby issue this report.

Signature of the Professor responsible:

Date:

Signature of the Erasmus Coordinator:

Date and official stamp:

https://bellasartes.ugr.es/estudiantes/movilidad#title7

Facultad de Bellas Artes

# **6. RESUMEN Y PASOS CLAVE**

# 6. 📃 RESUMEN PASOS CLAVE

Antes, durante y después de tu movilidad

- Contacto y negociación con el tutor
- Realizar el APPLICATION de DESTINO (Destino informa de los pasos a seguir)
- Formalización del acuerdo de estudios y procedimiento telemático:
- Acuerdo con el tutor: Hasta 4 Julio 2024 (puede ser antes, según fechas destino)
- Acuerdo (L.A.) subido a Sede: Hasta 11 Julio 2024 (puede ser antes)
- Destino debe firmar nuestro acuerdo de estudios (L.A.) formalizado por Sede Electrónica
- Realizar la matrícula ONLINE en la UGR (Confirmar fechas cuando salga el calendario 24-25). OJO: Hay un plazo para matricular las asignaturas a realizar en la UGR y otro para las que se vayan a realizar en Destino
- Hacer la matrícula en DESTINO
- Enviar el Certificado de Llegada: máximo 10 días tras la llegada
- Modificaciones en el Acuerdo Académico (L.A) si fuesen necesarias: 1 mes desde el comienzo del semestre (una modificación por semestre).
- Examinarse en DESTINO.
- Entrega del Certificado Fin de Estancia: a los diez días del regreso y en todo caso antes del 30 de septiembre de 2025.

# 7. INCIDENCIAS Y OTROS CASOS

# 7. $\bigcirc$ INCIDENCIAS Y OTROS CASOS

Ampliación o Reducción de Estancia

## AMPLIACIÓN O REDUCCIÓN DE ESTANCIA

Puedes reducir tu estancia y no sufrir penalización si los motivos coinciden con los que contempla el Vicerrectorado

https://internacional.ugr.es/pages/movilidad/estudiantes/salientes/prog\_propio/ampl iaciones-y-reducciones

Puedes alargar tu estancia siempre que cuentes con **el visto bueno de tu coordinador en destino y vicedecano en origen**. Para alumnado del Plan Propio: es fundamental preguntar previamente al Vicerrectorado: <u>intlplacements@ugr.es</u>

Para ello, **se solicita la aceptación** del coordinador en destino y al vicedecano en origen (a ambos por email).

Si obtienes la aceptación, puedes solicitar la ampliación de estancia por sede deben usar el procedimiento de **SOLICITUD GENÉRICA**: <u>https://sede.ugr.es/procs/Solicitud-generica-para-la-UGR/</u>

anexando:

- Email emitido por coordinador de destino y por vicedecano FBBAA UGR en el que autorizan tu ampliación
- Documento de ampliación de estancia cumplimentado y firmado por ti descargable en:

https://internacional.ugr.es/pages/archivos/impresos/enmiendaautorizacioncam bios

## AMPLIACIÓN O REDUCCIÓN DE ESTANCIA

#### **IMPORTANTE:**

# Siempre que haya una ampliación o reducción de estancia, implicará una modificación del **Acuerdo Académico (Learning Agreement)**.

Deberás contactar con tu tutor para prepararlo y regularizar tu situación cuanto antes.

#### LA BECA NO SE AMPLÍA AUNQUE SE AMPLÍE LA ESTANCIA.

## 7. $\langle angle$ INCIDENCIAS Y OTROS CASOS

Ampliación o Reducción de Estancia

# 7. $\bigcirc$ INCIDENCIAS Y OTROS CASOS

Ampliación o Reducción de Estancia

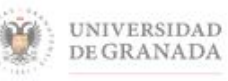

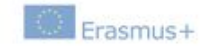

Enmienda al Convenio de Subvención Erasmus+: Erasmus KA103 Educación Superior para estudios entre países del programa y la Universidad de Granada "Cláusula 2 – Entrada en vigor y duración de la movilidad"

#### AUTORIZACIÓN DE AMPLIACIÓN/REDUCCIÓN/CAMBIO DE FECHAS DE ESTANCIA D/Dña.con número de

| DNI/NIE, estudiante de la Universidad de Granada, beneficiario/a de una                                                                                                    |
|----------------------------------------------------------------------------------------------------|
| estancia de movilidad en la (institución de destino)                                                                                                    |
| en el marco del Programa Erasmus+: Erasmus con fecha prevista de finalización el                                                                                                    |
| (DD/MM/AAAA) SOLICITA (marcar la opción deseada):                                                                                                    |
| Una reducción de estancia de dicha movilidad por motivos académicos. Por tanto, la                                                                                                    |
| nueva fecha de finalización de estancia es:(DD/MM/AAAA).                                                                                                    |
| Una ampliación de estancia de dicha movilidad por motivos académicos, sin                                                                                                    |
| ampliación de la avuda económica correspondiente. Por tanto, la nueva fecha de                                                                                                    |
| finalización de estancia es: (DD/MM/AAAA)                                                                                                    |
| E Una modificación de las fechas de estavoia nor combios en el calendario académico.                                                                                                    |
| o ona modificación de las fectas de estancia por camolos en el calendario academico                                                                                                    |
| del Acuerdo Interinstitucional firmado entre ambas instituciones. Las nuevas fechas son:                                                                                                    |
| Fecha de inicio de la movilidad:(DD/MM/AAAA)                                                                                                    |
| Pecha de fin de la movilidad:(DD/MM/AAAA)                                                                                                    |
| Un cambio de semestre de estancia por motivos académicos. Marcar el que proceda:                                                                                                    |
| - Primer semestre 🗆                                                                                                    |
| - Segundo semestre 🗆                                                                                                    |
| County - Constitution of the second second |

Y OBTIENE el visto bueno del centro de origen y de la Institución destino, tras comprobar que la nueva fecha de finalización/ampliación/cambio de fechas de estancia garantiza la realización completa de las actividades académicas sobre el periodo previsto, por lo que el Vicedecano/a o Subdirector de Relaciones Internacionales del centro correspondiente de la UGR AUTORIZA la enmienda al Convenio.

Y para que así conste, firma, en Granada a...de.....de.....de.....

#### **SOLO PARA ERASMUS:**

Documento para realizar ampliaciones, reducciones de estancia en la movilidad Erasmus +, disponible en https://internacional.ugr.es/pages/archivos/impresos/enmiendaautorizacioncambios

Facultad de Bellas Artes

### RENUNCIAS

Se realizan por sede electrónica en:

https://sede.ugr.es/procs/Movilidad-internacional-Renuncia-a-la-plaza/

## 7. $\langle \rangle$ INCIDENCIAS Y OTROS CASOS

Renuncias

También hay que **comunicarlo por email al DESTINO**, poniendo en copia a **fbbaa@ugr.es** 

## AUTORIZACIÓN PARA DELEGAR GESTIÓN DE TRÁMITES

# 7. $\langle angle$ INCIDENCIAS Y OTROS CASOS

Autorización para delegar gestión de trámites

Aunque es posible realizar los procedimientos administrativos por la Administración electrónica, se recomienda dejar una **autorización firmada** a alguien de confianza con fotocopia del DNI para posibles trámites:

#### Modelo disponible en

http://internacional.ugr.es/pages/archivos/impresos/autorizacion

# **8. INFORMACIÓN DE INTERÉS**

### **CERTIFICADO DIGITAL**

Manual para Solicitud de la firma digital:

https://www.cert.fnmt.es/documents/10445900/10528353/solicitud\_cert ificado\_persona\_fisica.pdf

# 8. 💭 INFORMACIÓN DE INTERÉS

Generación del Certificado Digital

### **CERTIFICADO DIGITAL**

# 8. 则 INFORMACIÓN DE INTERÉS

**Obtención del Certificado Digital** 

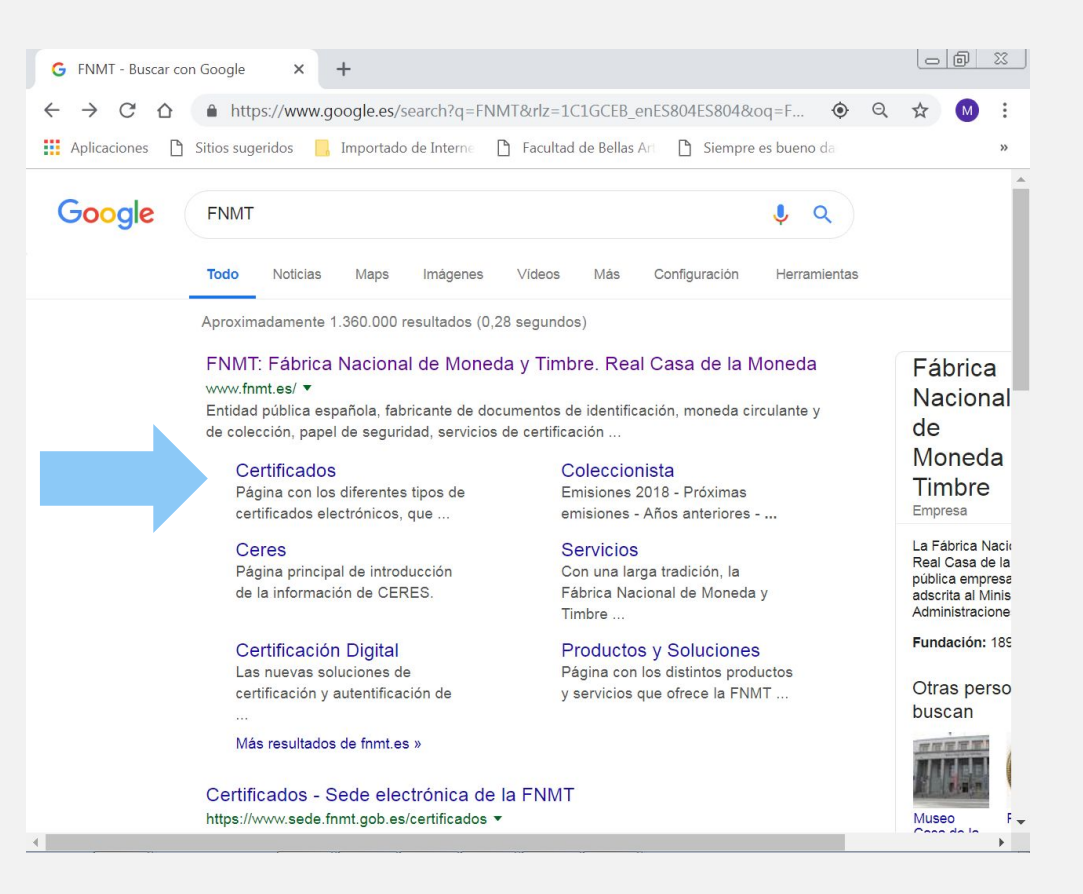

http://www.cert.fnmt.es/certificados

Facultad de Bellas Artes
#### **CERTIFICADO DIGITAL**

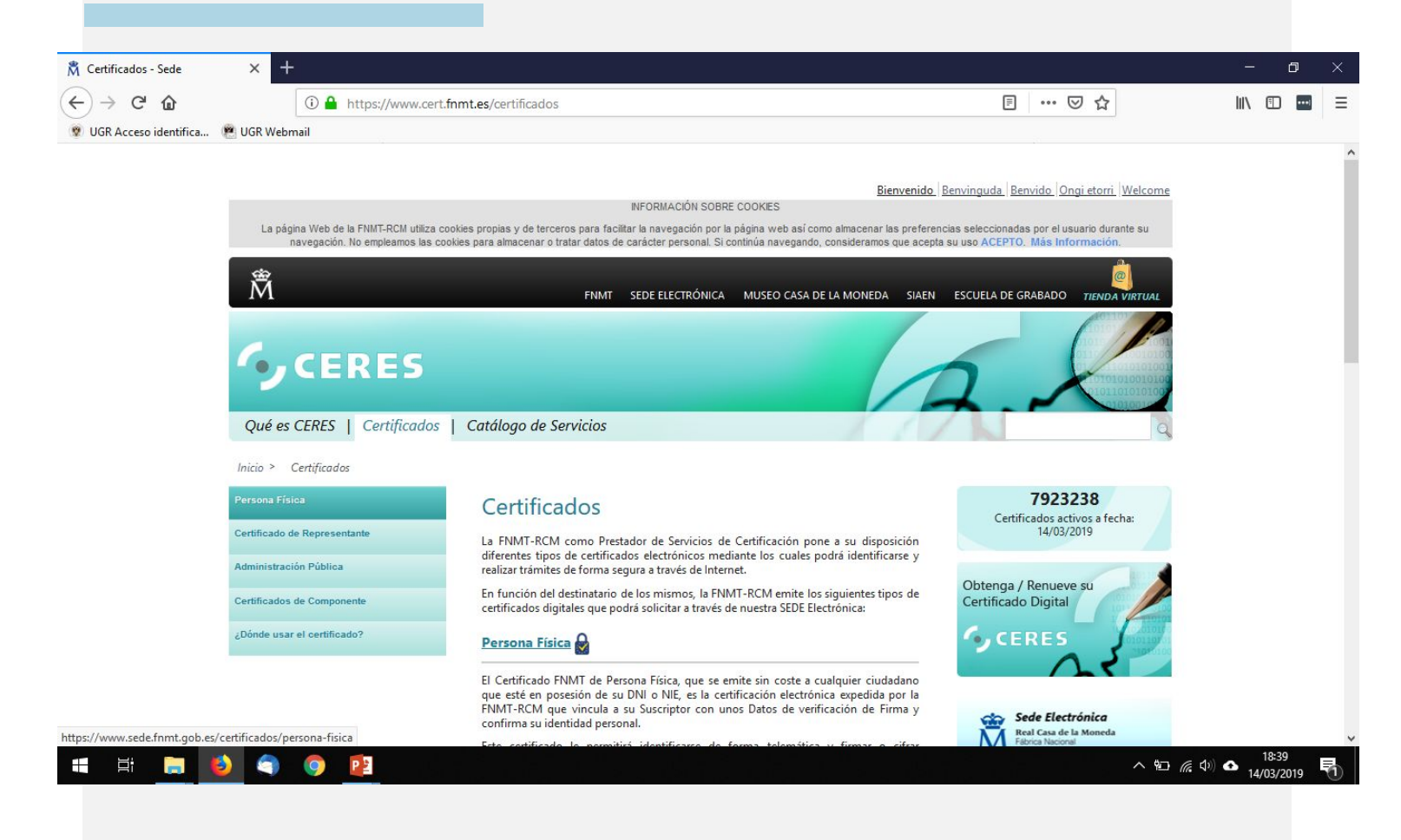

#### http://www.cert.fnmt.es/certificados

### 8. 💭 INFORMACIÓN DE INTERÉS

Obtención del Certificado Digital

Universidad de Granada / España

Facultad de Bellas Artes

**Obtención del Certificado** Digital

#### Â FNMT CERES MUSEO CASA DE LA MONEDA SIAEN ESCUELA DE GRABADO TIENDA VIRTUAL Sede Electrónica Real Casa de la Moneda Fábrica Nacional de Moneda y Timbre Certificados | Trámites Inicio > Certificados > Persona Física > Obtener Certificado Software Persona Física Obtener Certificado software Obtener Certificado Software

hora de descargar su certificado.

Fecha y Hora Oficial El proceso de obtención del Certificado software (como archivo descargable) de 14/03/2019 usuario, se divide en cuatro pasos que deben realizarse en el orden señalado: Consideraciones Previas 18:42:15 1. Consideraciones previas y configuración del navegador. Para evitar problemas a la hora de solicitar/descargar el certificado, por favor consulte este apartado y siga las instrucciones indicadas. 2. Solicitud vía internet de su Certificado. Al finalizar el proceso de solicitud, Información Destacada usted recibirá en su cuenta de correo electrónico un Código de Solicitud que le será requerido en el momento de acreditar su identidad y posteriormente a la

110 00 000

http://www.cert.fnmt.es/certificados

Facultad de Bellas Artes

Solicitar Certificado

Acreditar Identidad

**CERTIFICADO DIGITAL** 

**Obtención del Certificado Digital** 

#### **CERTIFICADO DIGITAL**

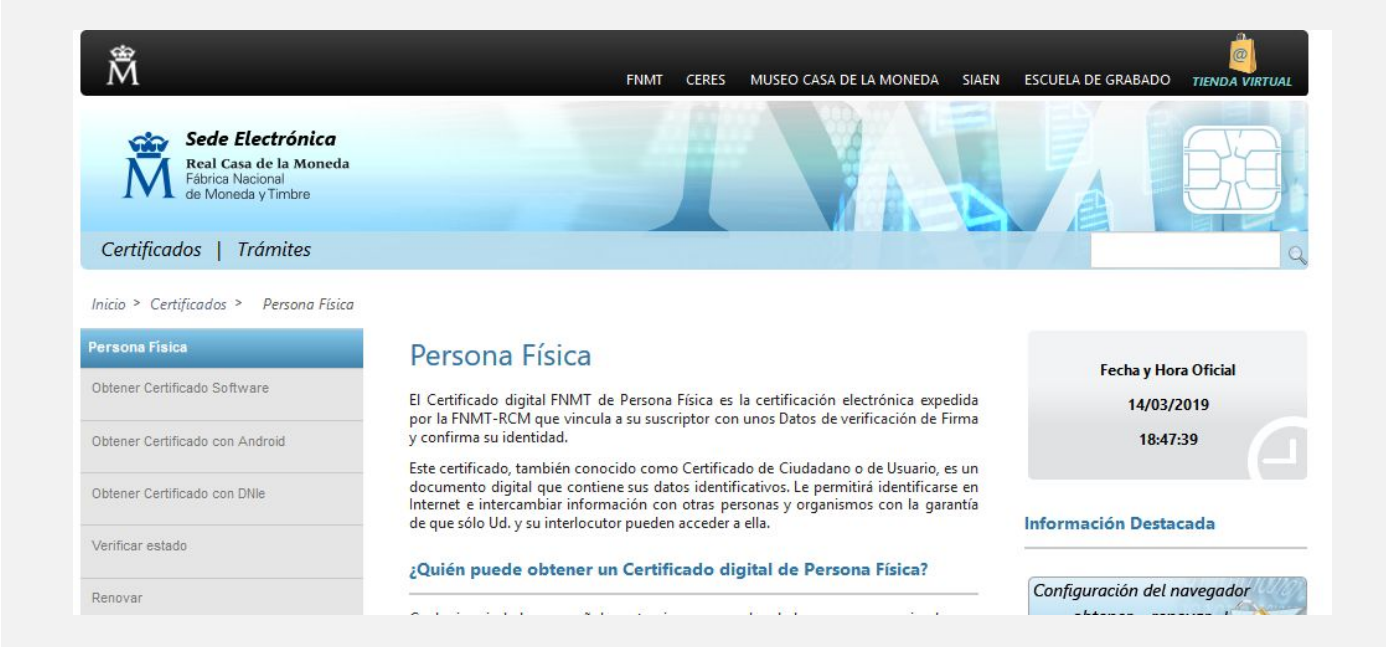

http://www.cert.fnmt.es/certificados

Facultad de Bellas Artes

Obtención del Certificado Digital

Bienvenido Benvinguda Benvido Ongi etorr INFORMACIÓN SOBRE COOKIES La pâgina Web de la FNMT-RCM utiliza cookies propias y de terceros para facilitar la navegación por la pâgina web así como almacenar las preferencias seleccionadas por el usuario du navegación. No empleamos las cookles para almacenar o tratar datos de carácter personal. Si continúa navegando, consideramos que acepta su uso ACEPTO. Mas información Ň FNMT CERES MUSEO CASA DE LA MONEDA SIAEN ESCUELA DE GRABADO Sede Electrónica Real Casa de la Moneda Fábrica Nacional de Moneda y Timbre Certificados | Trámites Inicio > Certificados > Persona Física > Obtener Certificado Software > Solicitar Certificado Persona Fisica Configuración Solicitud Acreditación Descarga btener Certificado Software onsideraciones Previas Solicitar Certificado 2. Solicitar Certificado Acreditar identidad Descargar Certificado SOLICITUD DE CERTIFICADO FNMT DE PERSONA FÍSICA Copia de Seguridad Para tramitar la solicitud de su Certificado FNMT de Persona Física, por favor introduzca la información requerida: Obtener Certificado con Androld Nº DEL DOCUMENTO DE IDENTIFICACIÓN Obtener Certificado con DNIe 5 PRIMER APELLIDO(tal y como aparece en su Verificar estado documento de identificación) RELLENAR CORREO ELECTRÓNICO Anular Confirme aquí su CORREO ELECTRÓNICO Certificado de Representante INSTRUCCIONES: Administración Pública - Recuerde que para evitar problemas en la solicitud y descarga de su certificado es necesario haber configurado Certificados de component correctamente su navegador. En nuestra sede electrónica encontrará el software de configuración automática. Soporte Técnico - El nº del documento de identificación (NIF / NIE) deberá tener una longitud de 9 caracteres. Rellene con ceros a la izquierda si es necesario - Asegúrese de que el correo electrónico asociado a su certificado es correcto, ya que a 👷 és de éste se enviarán todas las notificaciones sobre el ciclo de vida de su certificado. Pulse aquí para consultar y aceptar las condiciones de expedición del certifi Enviar petició IMPORTANTE: Con la emisión de su nuevo certificado FNMT de Person Física el solicitante autoriza a la FNMT-RCM a revocar y dejar sin efecto cualquier certificado del mismo tipo que la FNMT CM le haya emitido con carácter previo e http://www.cert.fnmt.es/certificados

Facultad de Bellas Artes

3

4

4

5

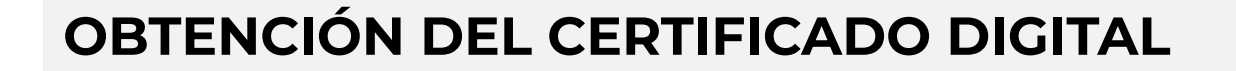

VISITA LA PÁGINA WEB DE LA FÁBRICA NACIONAL DE MONEDA Y TIMBRE <u>http://www.cert.fnmt.es/certificados</u>

#### SELECCIONA TIPO DE CERTIFICADO - PERSONA FÍSICA - Obtener certificado software

Leer las "condiciones previas"

#### ACEPTAR CONDICIONES - SOLICITAR CERTIFICADO

**Rellenar datos:** 

DNI, primer apellido, correo-e

### **CERTIFICADO DIGITAL**

RECIBIRÁS UN EMAIL CON UN CÓDIGO

### 8. 💭 INFORMACIÓN DE INTERÉS

Obtención del Certificado Digital - IR A OFICINAS ACREDITADAS:

http://mapaoficinascert.appspot.com/

https://www.sede.fnmt.gob.es/certificados/persona-fisica/obtener-certificad o-software/acreditar-identidad

- O BIEN IR A SECRETARÍA DE LA FBBAA UGR (cerrada actualmente, pedir cita previa a <u>fbbaa@ugr.es</u>):

- DNI ORIGINAL
- CÓDIGO

VOLVER AL MISMO ORDENADOR Y NAVEGADOR PARA **DESCARGAR EL** CERTIFICADO

#### **FIRMA DIGITAL**

#### Manuales para configurar la firma digital

**Configuración de la firma Digital en UGR** https://sede.ugr.es/carpetaPersonal/documentos/ManualFirmaDigitalv3. pdf

**Plataforma de notificación HERMES** https://internacional.ugr.es/pages/instruccioneshermes

# 8. 💭 INFORMACIÓN DE INTERÉS

Firma Digital

Recomendaciones sobre salud

### **RECOMENDACIONES SOBRE SALUD**

La ORIC os dará información sobre el seguro para la movilidad: http://internacional.ugr.es/pages/movilidad/estudiantes/salientes/seguro s

Si en la Universidad de destino te solicitan algún seguro adicional obligatorio, tendrás que seguir sus instrucciones y abonarlo (sucede en algunos destinos de EE UU, Australia o Canadá).

#### **Consultar recomendaciones MAEC para el país**

http://www.exteriores.gob.es/Portal/es/ServiciosAlCiudadano/SiViajasAl Extranjero/Paginas/RecomendacionesDeViaje.aspx

Recomendaciones sobre salud

### **RECOMENDACIONES SOBRE SALUD**

La Salud también viaja. Asegúrate si necesitas alguna vacuna.

https://www.sspa.juntadeandalucia.es/servicioandaluzdesalud/ciudadani a/consejos-de-salud/salud-en-viajes-internacionales

https://www.mscbs.gob.es/profesionales/saludPublica/sanidadExterior/s alud/home.htm

Centro de vacunación internacional en Granada: Hospital Universitario Virgen de las Nieves

Servicio de Medicina Preventiva - Avda. Fuerzas Armadas, nº 2 -18014 - Granada

Teléfonos "Cita Previa": 958 02 04 78 de lunes a viernes de 8:30 h a 9:30 h y de 13:30 h a 14:30 h

Horarios de atención en consulta: de lunes a viernes de 8:30 h a 14:00 h

### **RECOMENDACIONES SOBRE SALUD**

### 8. 💭 INFORMACIÓN DE INTERÉS

Recomendaciones sobre salud

**Información sobre la tarjeta sanitaria europea:** https://w6.seg-social.es/solTse/jsp/Entrada.jsp

**Consejos para viajes internacionales: la salud del viajero** https://www.sspa.juntadeandalucia.es/servicioandaluzdesalud/ciudadani a/consejos-de-salud/salud-en-viajes-internacionales

Antes de hacer la maleta

### ANTES DE HACER LA MALETA

Busca **información sobre el país y la ciudad** a la que vas, sus costumbres, oferta cultural, servicios y recomendaciones de otros compañeros/as que ya han estado allí.

**Ordena y revisa tu documentación personal**, revisa fechas de caducidad y renueva, si fuera preciso, los documentos necesarios para asegurar su vigencia durante toda la estancia.

Asegúrate de tener todos los documentos que necesitas, los seguros obligatorios, un lugar donde vivir y un plan de emergencia por si lo necesitas.

**Conoce las leyes** y consulta las que puedan resultar de utilidad (p.ej. leyes referidas a estudiantes, entretenimiento, consumo y/o tenencia de alcohol y otras drogas, comportamiento en sociedad, etc).

Facultad de Bellas Artes

Al llegar a destino

#### AL LLEGAR A DESTINO

**Recorre el lugar.** Ver mapas o buscar información en internet nunca es suficiente. Explora y familiarízate con tu nuevo entorno e identifica dónde se encuentran los sitios clave de la ciudad para hacer tu día a día más cómodo.

**Aprovecha los servicios** que tu universidad de destino pondrá a tu disposición para mejorar el idioma, practicar deporte, disfrutar de ofertas de ocio concretas o aprovecharte de las ventajas que supone ser estudiante en esa ciudad.

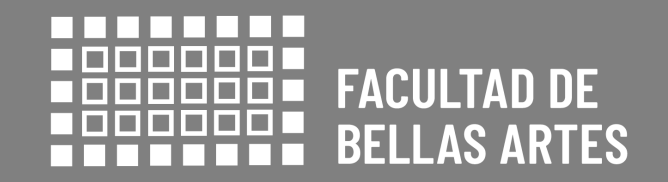

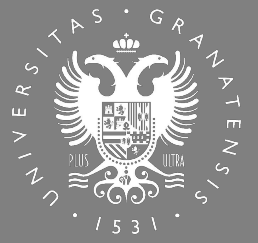

### UNIVERSIDAD DE GRANADA

# **¡BUEN VIAJE!**

OS DESEAMOS UNA FELIZ Y PRODUCTIVA ESTANCIA